## RV110W의 WDS(Wireless Distribution System) 설정

## 목표

WDS(Wireless Distribution System)는 여러 액세스 포인트를 무선으로 연결하여 네트워크 영 역을 확장하는 시스템입니다.이러한 시스템을 설정하려면 모든 WDS 디바이스를 동일한 WDS 설정으로 설정해야 합니다.이 문서에서는 RV110W에서 WDS 설정을 구성하는 방법에 대해 설명합니다.

## 적용 가능한 디바이스

• RV110W

## 절차 단계

1단계. 웹 구성 유틸리티를 사용하여 무선 > WDS를 선택합니다.WDS 페이지가 열립니다.

| WDS                     |                                           |
|-------------------------|-------------------------------------------|
| WDS MAC Address: 54:75  | :D0:E3:A2:B8                              |
| Allow wireless signal   | to be repeated by a repeater              |
| 🖲 Auto 🛛 🗍 Manual       |                                           |
| Remote Access Point's M | AC Address:                               |
| MAC 1                   | (Hint: 00:11:22:33:44:55 or 001122334455) |
| MAC 2                   |                                           |
| MAC 3                   |                                           |
| Save Cancel             |                                           |

2단계. WDS를 활성화하려면 Allow wireless signal to be repeater by the repeater(반복기에서 무선 신호를 반복할 수 있도록 허용) 확인란을 선택합니다.

3단계. RV110W에서 원격 액세스 포인트를 자동으로 탐지하려면 **자동** 라디오 버튼을 클릭하고, **수동** 라디오 버튼을 클릭하여 신호를 반복하는 디바이스의 MAC 주소를 입력합니다.

참고:Auto(자동)를 선택한 경우 9단계로 건너뜁니다.

| WDS                                                              |                       |                      |           |                   |   |
|------------------------------------------------------------------|-----------------------|----------------------|-----------|-------------------|---|
| WDS MAC Address: 54:75:D0:E3:A                                   | A2:B8<br>eated by a r | epeater              |           |                   |   |
| Auto Manual Remote Access Point's MAC Addre     Hide Site Survey | ess:                  |                      |           |                   |   |
| Available Networks Table                                         |                       |                      |           |                   |   |
| Network Name (SSID)                                              | Channel               | Security             | Signal    | MAC Address       |   |
| WSU Guest                                                        | 6                     | Disabled             | 48%       | 00:14:1C:F1:21:30 | - |
| WSU Guest                                                        | 6                     | Disabled             | 12%       | 00:14:1C:F1:1B:70 | = |
| WSU Secure                                                       | 6                     | WPA2-Enterprise      | 48%       | 00:14:1C:F1:21:31 |   |
| wushock                                                          | 6                     | WEP                  | 49%       | 00:14:1C:F1:21:32 |   |
| Ciscosb                                                          | 6                     | Disabled             | 82%       | 00:1C:10:F6:AD:B4 |   |
| MITM-Test                                                        | 8                     | Disabled             | 82%       | 00:40:96:29:23:8F |   |
| MKTECH                                                           | 9                     | WPA2-Personal        | 44%       | E8:B7:48:5E:4D:20 | - |
| Connect Refresh                                                  |                       |                      |           |                   |   |
| MAC 1<br>MAC 2<br>MAC 3                                          | ()                    | Hint: 00:11:22:33:44 | :55 or 00 | 1122334455)       |   |
| Save Cancel                                                      |                       |                      |           |                   |   |

4단계. (선택 사항) Show Site **Survey(사이트 설문조사 표시)를** 클릭하여 사용 가능한 모든 네 트워크를 확인합니다.

5단계. (선택 사항) Refresh(**새로 고침**)를 클릭하여 테이블을 업데이트합니다.

6단계. (선택 사항) 반복할 최대 3개의 네트워크의 확인란을 선택합니다.

7단계. (선택 사항) **Connect(연결)**를 클릭하여 3개 네트워크의 MAC 주소를 MAC 주소 필드에 추가합니다.

8단계. 빈 MAC 주소 필드에 연결할 네트워크의 MAC 주소를 입력합니다.

9단계. 저장을 클릭하여 변경 사항을 저장하거나 취소를 클릭하여 취소합니다.